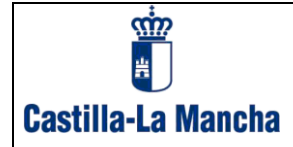

# REGISTRO ELECTRÓNICO TRIBUTARIO DE LA JUNTA DE COMUNIDADES DE CASTILLA-LA MANCHA

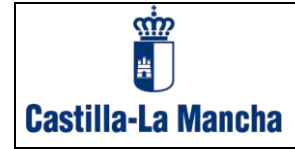

# ÍNDICE

| 1. REQ<br>DE LA          | QUISITOS PARA OPERAR EN EL REGISTRO ELECTRÓNICO TRIBUTARIO<br>JUNTA DE COMUNIDADES DE CASTILLA LA MANCHA                                                              | )<br>3      |
|--------------------------|----------------------------------------------------------------------------------------------------|-------------|
| 1.1                      | Identificación Digital                                                                                                    | 3           |
| 2. PR                    | INCIPALES CARACTERÍSTICAS Y CONCEPTOS BÁSICOS                                                                                                    | 3           |
| 2.1<br>2.2<br>2.3<br>2.4 | Seguridad<br>Confidencialidad y garantía en la presentación<br>Proceso de registro. REGISTRO DE ENTRADA<br>Disponibilidad total de consulta de operaciones realizadas | 3<br>3<br>4 |
| 3. TIF                   | POS DE AUTORIZACIONES DE ACCESO                                                                                                    | 4           |
| 4. RE                    | GISTRO DE DOCUMENTOS                                                                                                    | 4           |
| 5. CO                    | NSULTA DE DOCUMENTOS. REGISTRO ENTRADA                                                                                                    | 6           |
| 5.1<br>5.2               | Ver Justificante<br>Consulta detallada de documentos                                                                                                    | 8<br>8      |
| 6. CO                    | NSULTA DE DOCUMENTOS REGISTRO DE SALIDA 1                                                                                                    | LO          |
| 6.1<br>6.2               | Ver Justificante<br>Consulta detallada de documentos                                                                                                    | 11<br>11    |
| 7. CON                   | NSULTA DEL CENSO DE MAQUINAS DE JUEGO 1                                                                                                    | 13          |

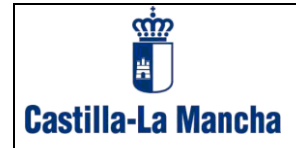

# 1. Requisitos para operar en el Registro Electrónico Tributario de la Junta de Comunidades de Castilla La Mancha.

## 1.1 Identificación Digital.

Para una correcta identificación de la persona que accede al Registro Electrónico Tributario, deberá escoger entre los sistemas de identificación y firma electrónica admitidos por la Consejería de Hacienda y Administraciones Públicas, actualmente son: DNIe / Certificado electrónico, cl@ve PIN y cl@ve permanente.

Su identificación digital le acredita e identifica ante el registro, asegurando de esta forma la confidencialidad y privacidad de la información e impidiendo a una persona la consulta y operaciones sobre datos no autorizados.

# 2. Principales características y conceptos básicos.

El registro electrónico tributario de la Junta de Comunidades de Castilla-La Mancha está concebido como un servicio a los ciudadanos para efectuar de forma rápida, sencilla y segura el registro de documentos de naturaleza tributaria o recaudatoria de la Junta de Comunidades de Castilla-La Mancha a través de Internet.

### 2.1 Seguridad.

En todas las comunicaciones entre sistemas se utilizan las últimas versiones de protocolos seguros de comunicación.

### 2.2 Confidencialidad y garantía en la presentación.

El usuario del registro electrónico tributario siempre estará identificado digitalmente. Previo al registro de cualquier documento, éste deberá ser confirmado digitalmente por el usuario, quien, a su vez, obtendrá el justificante de la operación realizada firmado con CSV.

### 2.3 Proceso de registro. REGISTRO DE ENTRADA

El proceso de registro de un documento consta de dos fases:

- 1. Incorporación del documento a registrar desde las distintas utilidades de confección de documentos ofrecidas por la Junta de Comunidades de Castilla-La Mancha.
- 2. Registro del documento y obtención del justificante de registro.

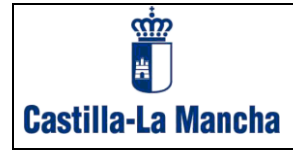

#### 2.4 Disponibilidad total de consulta de operaciones realizadas.

El registro no es sólo un instrumento para facilitar, a través de Internet, el registro de documentos de naturaleza tributaria o recaudatoria. La persona usuaria también podrá acceder, en cualquier momento, a consultar los documentos, obtener copia de los justificantes, obtener copias de los documentos anexados, etc.

## 3. Tipos de autorizaciones de acceso.

Se podrá operar en el registro con dos perfiles de acceso:

• Como usuario/a particular.

Para operar como usuario/a particular no se requiere ningún trámite o requisito previo para el acceso. Simplemente la persona física deberá identificarse digitalmente. Las actuaciones en el registro electrónico estarán condicionadas a que el usuario sea el interesado de los documentos a registrar.

• Como usuario/a representante.

Para operar como usuario/a representante no se requiere ningún trámite o requisito previo para el acceso. Simplemente deberá identificarse como representante de persona jurídica o representante de entidad sin personalidad jurídica en vigor. Actuaciones posteriores determinarán, en el caso de que fuera necesario, si el usuario/a tiene el suficiente nivel de autorización del sujeto interesado.

## 4. Registro de documentos.

Desde los programas de ayuda se podrá realizar la cumplimentación de los formularios, adjuntar documentación y mandar a registrar el documento.

Una vez confeccionado correctamente el documento, si opta por el registro electrónico, accederá al registro y tras la autenticación con alguno de los tipos de identificación habilitados actualmente, vía DNIe / Certificado electrónico, cl@ve PIN y cl@ve permanente, se presentarán los datos a registrar.

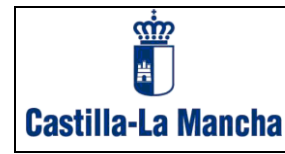

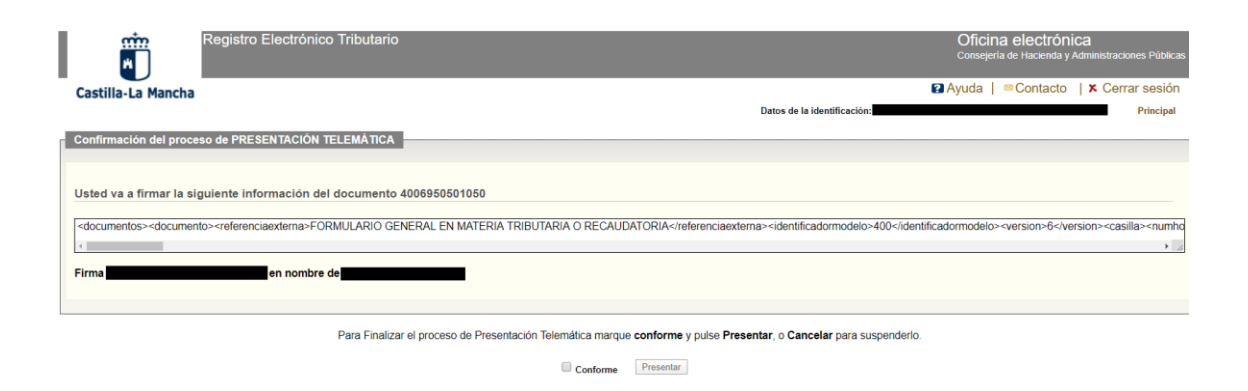

Si está conforme clic en botón "Presentar".

Si el proceso de registro concluye satisfactoriamente se mostrará la pantalla de operación finalizada con éxito.

|                                            | Registro Electrónico Tributario               |                              |                             | Oficina electróni<br>Consejería de Hacienda y. | CA<br>Administraciones Públicas |
|--------------------------------------------|-----------------------------------------------|------------------------------|-----------------------------|------------------------------------------------|---------------------------------|
| Castilla-La Mancha                         |                                               |                              |                             | 🛿 Ayuda 📔 🔤 Contacto                           | K Cerrar sesión                 |
|                                            |                                               |                              | Datos de la identificación: |                                                | Principal                       |
| Resultado de la operación                  |                                               |                              |                             |                                                |                                 |
| El proceso de Regist<br>Estado: Presentado | tro / Presentación se ha realizado con éxito. |                              |                             |                                                |                                 |
| Datos de la presentación:                  |                                               |                              |                             |                                                |                                 |
| CSV: F3E4D14BCA5571C5C9C63                 | 9                                             |                              |                             |                                                |                                 |
| Fecha Presentación: 06/03/2020             | 14:54:30                                      |                              |                             |                                                |                                 |
| Documento:                                 |                                               |                              |                             |                                                |                                 |
| NIF Interesado / Solicitante:              | Apellidos y nombre / Razón social: GALLARDO   |                              |                             |                                                |                                 |
| Nº Documento: 4006950501066                | Asunto: FORMULARIO GENERAL EN MATERIA TR      | IBUTARIA O RECAUDATORIA      |                             |                                                |                                 |
| Destinatario: OFICINA LIQUIDAD             | ORA DE ALCÁZAR DE SAN JUAN                    |                              |                             |                                                |                                 |
|                                            | Justifi                                       | cante Consulta de documentos | Cerrar                      |                                                |                                 |

Con el botón "Justificante", podrá obtener el justificante del documento registrado.

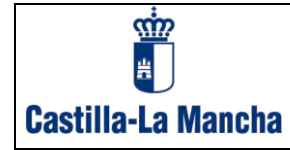

| 🏈 Plataforma de pago y presentación de tributos - Int | ernet Explorer                        |                                                      |     | E E                                                               |   |
|-------------------------------------------------------|---------------------------------------|------------------------------------------------------|-----|-------------------------------------------------------------------|---|
|                                                       |                                       |                                                      |     |                                                                   | Ĺ |
| DRIIERAS                                              | FORMUL                                | ARIO GENERAL EN MATE                                 | RIA | CASTILLA-LA MANCHA<br>REGISTRO ELECTRONICO TRIBUTARIO             |   |
| MODELO NO                                             | ТКІВО                                 | MODELO 400                                           | •   | Consejería de Hacienda y Administraciones<br>Públicas             |   |
| OFICIAL                                               | Nº Procedimiento:<br>Código SIACI: SK | : 170032<br>SX                                       |     | ENTRADA                                                           |   |
|                                                       |                                       |                                                      |     | Nº de entrada:E003227<br>Fecha/hora recepción:06/11/2017 10:11:41 | = |
|                                                       |                                       | 99 V.WEB 201710                                      |     | CÓDIGO DE ADMINISTRACIÓN: 67003                                   |   |
| DIRIGIDO A: DIRECCIÓN PROVINCIAL                      | HACIENDA Y AA.F                       | PP. TRIBUTOS ALBACETE                                |     |                                                                   |   |
|                                                       |                                       |                                                      |     |                                                                   |   |
|                                                       |                                       |                                                      |     | № DE JUSTIFICANTE<br>4006950010734                                |   |
|                                                       |                                       |                                                      |     |                                                                   |   |
|                                                       |                                       | 6 Apellidos y nombre o razón social                  |     |                                                                   |   |
| (A) 5 NIF                                             |                                       | 7 Dirección<br>AV PRUEBA<br>02620 ABENGIBRE ALBACETE |     |                                                                   |   |
| NO PEGAR ETIQUETA IDEI                                | NTIFICATIVA                           | 20 Apellidos y nombre o razón socia                  | I   |                                                                   |   |

| Descripción del document                               | Huella                                                                                                    |
|--------------------------------------------------------|----------------------------------------------------------------------------------------------------|
| PRUEBA 1                                               | C805D07FA1AFA073444E8B9ECD1EA14F                                                                                                    |
|                                                        |                                                                                                    |
|                                                        |                                                                                                    |
|                                                        |                                                                                                    |
|                                                        |                                                                                                    |
|                                                        |                                                                                                    |
|                                                        |                                                                                                    |
|                                                        |                                                                                                    |
|                                                        |                                                                                                    |
|                                                        |                                                                                                    |
|                                                        |                                                                                                    |
| ,<br>,                                                 |                                                                                                    |
|                                                        |                                                                                                    |
|                                                        |                                                                                                    |
|                                                        | CÓDIGO SEGURO DE VERIFICACIÓN:                                                                                                    |
|                                                        |                                                                                                    |
| La                                                     | D7D830F0CC30C5ED696571<br>erificación de la integridad de este documento se podrá realizar en la dirección: http://www.jccm.es                                            |
| MERO JUSTIFICANTE: 4006950010734                       |                                                                                                    |
| datos de carácter personal que se incluyan en el prese | i<br>e documento quedarán registrados en un fichero cuyo responsable es la Dirección General de Tributos y Ordenación del Juego y cuya finalidad es la gestión tributaria |

Haciendo clic en el botón "Consulta de Documentos", podrá acceder a la pantalla de consulta de documentos presentados que se explica en el siguiente punto.

En caso de error en la operación, se informará de las causas de éste y el estado en que ha quedado el documento.

# 5. Consulta de documentos. Registro Entrada

En consulta de documentos el usuario podrá efectuar consultas sobre los documentos registrados, documentación anexa y documentos de salida generados.

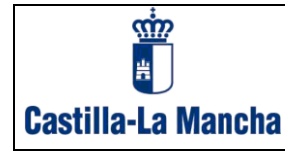

| Cast    | illa-La Mancha  | Registro Electrónico Tributario                                                               | Acceso plataforma pagos<br>Datos                                                             | 2 Ay<br>de la identificación:          | Oficina electrónica<br>Consejería de Hacienda y Admi<br>vuda   <sup>©</sup> Contacto   ≯ | nistraciones Públicas<br>Cerrar sesión<br>Principal |
|---------|-----------------|-----------------------------------------------------------------------------------------------|----------------------------------------------------------------------------------------------|----------------------------------------|------------------------------------------------------------------------------------------|-----------------------------------------------------|
| Regis   | stro Entrada Re | agistro Salida                                                                                |                                                                                              |                                        |                                                                                          |                                                     |
|         | _               |                                                                                               | REGISTRO ENTRADA                                                                             |                                        |                                                                                          |                                                     |
| Basult  |                 | Modelo: TODOOS    Estado: [PRESENTA]  Destinatario: [TODOS  Registro: Número Año Nº Documento | DO   Asunto:  Titular/Representante: TOD  Fecha de presentación: desds (0  Buscar documentos | OS <b>T</b><br>6 //02 //20 hasta 06 // | Ocultar criterio:<br>03 / 20                                                             | s de búsqueda 🗾                                     |
| esula   | Nº Documento    | ua.<br>Asunto                                                                                 | Titular                                                                                      | Fecha de presentación 💌                | Núm. registro                                                                            | Estado                                              |
|         | 0467020009994   | TASAS, PRECIOS PUBLICOS, O.ING con PRESENTACION                                               | GALLARDO                                                                                     | 07/02/2020                             | 142-2020                                                                                 | Presentado                                          |
|         | 0467020009985   | TASAS, PRECIOS PUBLICOS, O.ING con PRESENTACION                                               | GALLARDO                                                                                     | 07/02/2020                             | 141-2020                                                                                 | Presentado                                          |
|         | 0467020009951   | TASAS, PRECIOS PUBLICOS, O.ING con PRESENTACION                                               | GALLARDO                                                                                     | 06/02/2020                             | 139-2020                                                                                 | Presentado                                          |
|         | 0467020009942   | TASAS, PRECIOS PUBLICOS, O.ING con PRESENTACION                                               | GALLARDO                                                                                     | 06/02/2020                             | 137-2020                                                                                 | Presentado                                          |
| N° de d | locumentos: 79  |                                                                                               |                                                                                              | << Inicio                              | < Anterior Pág. 4 ▼ de 4                                                                 | Siguiente > Final >>                                |
|         |                 |                                                                                               | Justificante Detalle y documentos adjuntos                                                   |                                        |                                                                                          |                                                     |

En primer lugar, deberá seleccionar los documentos con los que quiere operar. Está permitida la selección por diversos criterios, que podrá consignar simultáneamente:

Modelo: Código de modelo de los documentos.

- Asunto: Asunto del documento indicado por el propio usuario al cumplimentar el formulario.
- Destinatario: Nombre del destinatario del documento indicado por el propio usuario al cumplimentar el formulario.
- Titular/Representante: El usuario puede elegir ver los documentos en los que es interesado, actúa en concepto de representante o todos.

Nº de asiento: Número de asiento del documento.

Nº de documento: Número o código del documento.

Fecha de presentación: Desde – hasta. Rango de fecha de devengo de los documentos.

El usuario deberá especificar los criterios de búsqueda y pulsar el botón *"Buscar documentos"* para visualizar la relación de documentos que cumplen con los criterios establecidos.

En el resultado de la búsqueda se indicará el número de documentos seleccionados y el número de páginas en las que se han distribuido los documentos.

Podrá paginar pulsando los botones "Siguiente", "Anterior", "Inicio", "Final" o acceder directamente a una página concreta.

Registro Electrónico Tributario

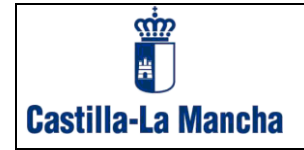

Inicialmente los documentos son mostrados en orden ascendente, por número de documento, permitiéndose cambiar el criterio de ordenación pulsando en el nombre de la columna por la que desea ordenar.

Sobre los documentos seleccionados podrá efectuar las siguientes operaciones.

#### 5.1 Ver Justificante.

Seleccionando un documento y haciendo clic en *"Justificante"* puede ver el justificante del documento presentado, en el formato visto en el punto anterior.

#### 5.2 Consulta detallada de documentos.

En la consulta detallada podrán consultarse los datos principales de un documento, los relativos a la presentación realizada, los documentos anexados, si fuera el caso, y el detalle cronológico de los distintos estados por los que ha pasado el documento.

Para acceder al detalle de un documento, pulse en el número del documento que quiera consultar o seleccione el documento y haga clic en "*Detalle y documentos anexos*".

Datos generales del documento:

| etalle del documento                                                 | × |
|----------------------------------------------------------------------|---|
| <b>№ de documento:</b> 4006950501066                                 |   |
| Estado: PRESENTADO                                                   |   |
| Asunto: FORMULARIO GENERAL EN MATERIA TRIBUTARIA O RECAUDATORIA      |   |
| Datos generales Estado documentos Adjuntos                           |   |
| Datos del interesado / solicitante:                                  |   |
| Apellidos y Nombre: NIF: NIF: Datos de la presentación:              |   |
| <b>CSV:</b> F3E4D14BCA5571C5C9C639 Fecha de presentación: 06/03/2020 |   |
| Justificante Siguiente                                               |   |
| Sali                                                                 |   |

Estados del documento:

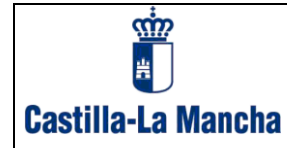

| Detalle del documento                                                                 |                                |                          | ×              |
|---------------------------------------------------------------------------------------|--------------------------------|--------------------------|----------------|
| Nº de documento: 4006950501066<br>Estado: PRESENTADO<br>Asunto: FORMULARIO GENERAL EN | I MATERIA TRIBUTARIA O RECAUDA | ATORIA                   |                |
| Datos generales Estado                                                                | Documentos adjuntos            |                          |                |
| Fecha última modificación 🔻                                                           | Usuario                        | Estado                   | Detalle estado |
| 06/03/2020 14:45:56                                                                   |                                | Pendiente pagar/presenta | r              |
| 06/03/2020 14:54:29                                                                   |                                | Pendiente pagar/presenta | r              |
| 06/03/2020 14:54:48                                                                   |                                | Presentado               | Presentado     |
|                                                                                       | Justificante                   | Siguiente                |                |
|                                                                                       |                                |                          | Salir          |

#### Documentos adjuntos:

| Detall                                                                                                    | e del documento       |                                                        |                     |               | ×                         |  |  |
|----------------------------------------------------------------------------------------------------|-----------------------|--------------------------------------------------------|---------------------|---------------|---------------------------|--|--|
| Nº de documento: 4006950501066<br>Estado: PRESENTADO<br>Asunto: FORMULARIO GENERAL EN MATERIA TRIBUTARIA O RECAUDATORIA |                       |                                                        |                     |               |                           |  |  |
| Da                                                                                                    | itos generales Estado | Documentos adjuntos                                    |                     |               |                           |  |  |
|                                                                                                    | Nombre del Documento  | Huella                                                 | Número<br>Documento | <u>Estado</u> | Fecha última modificación |  |  |
|                                                                                                    | ASDF                  | BFFD3B339AFF683434364FEEBD9A227B<br>Ver documento adju | D011950002005       | Presentado    | 06/03/2020 14:54:45       |  |  |
|                                                                                                    |                       | Justificante                                           |                     |               |                           |  |  |
|                                                                                                    |                       |                                                        |                     |               | Salir                     |  |  |

Seleccionando el documento y haciendo clic en "Ver documento adjunto", puede consultar los documentos anexados al modelo.

Además, si ese documento ha generado algún documento de salida, también se podrá consultar en la pestaña Documentos Relacionados.

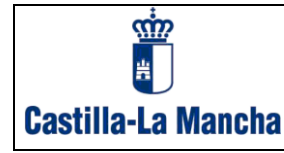

| Nº de documento: 04670200198<br>Estado: PRESENTADO<br>Asunto: TASAS, PRECIOS PUBL | 30<br>ICOS, O.ING con PRESENTACION |           |       |
|-----------------------------------------------------------------------------------|------------------------------------|-----------|-------|
| Asunto: TASAS, PRECIOS PUBL                                                       | ICOS, O.ING con PRESENTACION       |           |       |
| Datos generales Estad                                                             |                                    |           |       |
| Datos generales Estat                                                             | o Documentos relacionados          |           |       |
| Datos del documento de sal                                                        | da Generado:                       |           |       |
| CSV: E8EBEE425953F3EBE833                                                         | E7 Fecha de salida: 03/03/2020     |           |       |
| Documento de salida generado                                                      | ti 1612130586491 Ver justificante  |           |       |
|                                                                                   | Justificante                       | Siguiente |       |
|                                                                                   |                                    |           | Salir |

# 6. Consulta de documentos REGISTRO DE SALIDA

Al acceder al Registro electrónico tributario, se podrán consultar todos los documentos electrónicos emitidos por la administración (Registro de salida).

Pulsando sobre la pestaña Registro Salida.

| *                 | Registro Electronico Tributario                                                 |                  | Consejería de Hacienda y A | Ca<br>Administraciones Pública |
|-------------------|---------------------------------------------------------------------------------|------------------|----------------------------|--------------------------------|
| Castilla-La Manch | a 🕼 Consulta de documentos   🗅 Datos del interesado   🍠 Acceso plataforma pagos | <b>?</b> A       | yuda   ≊Contacto           | 🗴 Cerrar sesión                |
|                   | Datos de la identif                                                             | icación:         |                            | Principal                      |
| Registro Entrada  | Registro Salida                                                                 |                  |                            |                                |
|                   | REGISTRO ENTRADA                                                                |                  |                            |                                |
| Buscar por        |                                                                                 |                  |                            |                                |
|                   |                                                                                 |                  | Ocultar criterios d        | ie búsqueda 🗖                  |
|                   | Modelo: TODOS 💙 Estado: PRESENTADO V Asunto:                                    |                  |                            |                                |
|                   | Destinatario: TODOS V Titular/Representante: TODOS                              | ~                |                            |                                |
|                   | Registro: Número Año Nº Documento Fecha de presentación: desde 09 / 02 /        | 20 hasta 09 / 03 | / 20                       |                                |
|                   | Buscar documentos                                                               |                  |                            |                                |
|                   |                                                                                 |                  |                            |                                |
| Nº Documento      | eda:<br>Asunto Titula                                                           | r Fecha de prese | ntación 🔻 Núm. regist      | ro <u>Estado</u>               |
| 4006950501066     | FORMULARIO GENERAL EN MATERIA TRIBUTARIA O RECAUDATORIA GALL                    | ARDO 06/03/2     | 020 308-202                | 0 Presentado                   |
| 0467020019830     | TASAS, PRECIOS PUBLICOS, O.ING con PRESENTACION GALL                            | ARDO 03/03/2     | 020 301-202                | 0 Presentado                   |
| 0467020019812     | TASAS, PRECIOS PUBLICOS, O.ING con PRESENTACION GALL                            | ARDO 03/03/2     | 020 307-202                | 0 Presentado                   |
| 0467020019794     | TASAS, PRECIOS PUBLICOS, O.ING con PRESENTACION GALL                            | ARDO 03/03/2     | 020 297-202                | 0 Presentado                   |
| 0467020019785     | TASAS, PRECIOS PUBLICOS, O.ING con PRESENTACION GALL                            | ARDO 03/03/2     | 020 299-202                | 0 Presentado                   |
| 0467020019776     | TASAS PRECIOS PUBLICOS O ING con PRESENTACION GALL                              | ARDO 03/03/2     | 020 296-202                | 0 Presentado                   |

Para realizar búsquedas de los documentos, en primer lugar, deberá seleccionar los documentos con los que quiere operar. Está permitida la selección por diversos criterios, que podrá consignar simultáneamente:

Tipo de Acto:Tipo de acto que genero el documento.Estado:Estado del documento.Asunto:Asunto del documento indicado por el propio usuario al<br/>cumplimentar el formulario.

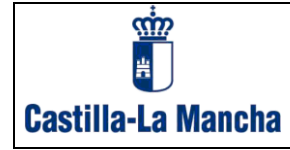

Registro: Número de registro y año del registro telemático del documento.

Nº de documento: Número o código del documento.

Fecha de salida: Desde – hasta. Rango de fecha de devengo de los documentos.

El usuario deberá especificar los criterios de búsqueda y pulsar el botón *"Buscar documentos"* para visualizar la relación de documentos que cumplen con los criterios establecidos.

En el resultado de la búsqueda se indicará el número de documentos seleccionados y el número de páginas en las que se han distribuido los documentos.

Podrá paginar pulsando los botones "Siguiente", "Anterior", "Inicio", "Final" o acceder directamente a una página concreta.

Inicialmente los documentos son mostrados en orden ascendente, por número de documento, permitiéndose cambiar el criterio de ordenación pulsando en el nombre de la columna por la que desea ordenar.

Sobre los documentos seleccionados podrá efectuar las siguientes operaciones.

| l | thttps://plataformapagi   | n-pre.jccm.es/plataformapagos/views/default.jsp |                                                                                            | Oficir<br><sub>Consejer</sub> | na electrónica<br>ía de Hacienda y Administraciones Públicas |
|---|---------------------------|-------------------------------------------------|--------------------------------------------------------------------------------------------|-------------------------------|--------------------------------------------------------------|
|   | Castilla-La Mancha        | Consulta de documentos   Datos del interesado   | Acceso plataforma pagos                                                                    | 😭 Ayuda 📔                     | Contacto   x Cerrar sesión                                   |
|   |                           |                                                 | Datos                                                                                      | de la identificación:         | Principal                                                    |
| ſ | Registro Entrada Regist   | tro Salida                                      |                                                                                            |                               |                                                              |
|   |                           |                                                 | REGISTRO SALIDA                                                                            |                               |                                                              |
|   | 0                         |                                                 |                                                                                            |                               |                                                              |
|   |                           | Tipo de acto: TODOS V Estado: REMITIC           | O ▼ Asunto:                                                                                |                               | Ocultar criterios de búsqueda 🗾                              |
|   |                           | Registro: Número Año Nº Documento               | Fecha de salida:         desde         09         /         02           Buscar documentos | / 20 hasta 09 / 03 / 20       |                                                              |
| R | Resultado de la búsqueda: |                                                 |                                                                                            |                               |                                                              |
|   | Nº Documento              | Titular                                         | Fecha de salida 👻                                                                          | Núm. registro                 | Estado                                                       |
|   | 1612020595290             | GALLARDO                                        | 06/03/2020                                                                                 | 1340-2020                     | Remitido                                                     |
|   | 1612130586491             | GALLARDO                                        | 03/03/2020                                                                                 | 1334-2020                     | Remitido                                                     |
|   | 1612020595281             | GALLARDO                                        | 03/03/2020                                                                                 | 1333-2020                     | Remitido                                                     |
|   | 1612020595254             | GALLARDO                                        | 02/03/2020                                                                                 | 1331-2020                     | Remitido                                                     |
|   | 1612020595245             | GALLARDO                                        | 02/03/2020                                                                                 | 1329-2020                     | Remitido                                                     |
|   | 1612020595220             | GALLARDO                                        | 02/03/2020                                                                                 | 1326-2020                     | Remitido                                                     |
|   | 1612020595211             | GALLARDO                                        | 02/03/2020                                                                                 | 1325-2020                     | Remitido                                                     |

#### 6.1 Ver Justificante.

Seleccionando un documento y haciendo clic en "*Justificante*" puede ver el justificante del documento presentado, en el formato visto en el punto anterior.

#### 6.2 Consulta detallada de documentos.

En la consulta detallada podrán consultarse los datos principales de un documento, los relativos a la presentación realizada, los documentos

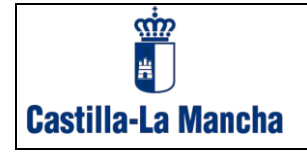

relaciones, si fuera el caso, y el detalle cronológico de los distintos estados por los que ha pasado el documento.

Para acceder al detalle de un documento, pulse en el número del documento que quiera consultar o seleccione el documento y haga clic en "*Detalle*".

Datos generales del documento:

| Detalle del documento                                   |  |  |  |  |  |  |
|---------------------------------------------------------|--|--|--|--|--|--|
| № de documento: 1612020595290<br>Estado: REMITIDO       |  |  |  |  |  |  |
| Asunto: CERTIFICADO DE DEUDAS                           |  |  |  |  |  |  |
| Datos generales Estado Documentos relacionados          |  |  |  |  |  |  |
| Datos del interesado / solicitante:                     |  |  |  |  |  |  |
| Apellidos y Nombre:                                     |  |  |  |  |  |  |
| Datos de la remisión:                                   |  |  |  |  |  |  |
| CSV: 336FC66955CA74533063F6 Fecha de salida: 06/03/2020 |  |  |  |  |  |  |
| Justificante Siguiente                                  |  |  |  |  |  |  |
| Salir                                                   |  |  |  |  |  |  |

#### Estados por los que pasa el documento:

| etalle del documento                                                                |                         |          |                |
|-------------------------------------------------------------------------------------|-------------------------|----------|----------------|
| Nº de documento: 1612020595290<br>Estado: REMITIDO<br>Asunto: CERTIFICADO DE DEUDAS |                         |          |                |
| Datos generales Estado                                                              | Documentos relacionados |          |                |
| Fecha última modificación 🔻                                                         | <u>Usuario</u>          | Estado   | Detalle estado |
| 06/03/2020 09:20:16                                                                 |                         | Remitido | Remitido       |
|                                                                                     |                         |          |                |
|                                                                                     | Justificante Siguiente  |          |                |

Documentos relacionados, en este apartado podemos ver el documento origen, con el que se inició la generación de este documento de salida. Si pulsamos ver justificante podemos visualizar el documento origen indicado.

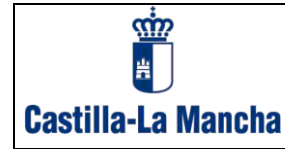

| Detalle del document                                             | þ                      |                                                   |           |      | ×     |
|------------------------------------------------------------------|------------------------|---------------------------------------------------|-----------|------|-------|
| Nº de documento: 1612<br>Estado: REMITIDO<br>Asunto: CERTIFICADO | 020595290<br>DE DEUDAS |                                                   |           |      |       |
| Datos generales                                                  | Estado D               | ocumentos relacionados                            |           | <br> |       |
| Datos del document                                               | o origen:              |                                                   |           |      |       |
| CSV: 72392B55B2C92<br>Documento origen: 04                       | 366EEE453 <b>Fech</b>  | a de presentación: 06/03/2020<br>/er justificante |           |      |       |
| L                                                                |                        | Justificante                                      | Siguiente |      |       |
|                                                                  |                        |                                                   |           |      | Salir |

# 7. Consulta del Censo de Máquinas de Juego

Puede consultar la información que tiene usted disponible relativa a los Censos fiscales de las máquinas o aparatos de juego, sujetos a tributación por cuota fija con autorizaciones de explotación en vigor en la Comunidad Autónoma de Castilla-La Mancha, que hayan sido aprobados por Resolución de la Dirección General de Tributos y Ordenación del Juego.

| l |                     | Registro Electrónico T | ibutario                                                          |                                                            |                       | Oficii<br>Conseje | na electróni<br>ría de Hacienda y | ica<br>Administraciones Públicas |
|---|---------------------|------------------------|-------------------------------------------------------------------|------------------------------------------------------------|-----------------------|-------------------|-----------------------------------|----------------------------------|
| _ | Castilla-La Mancha  | Consulta documentos    | ,⊃Censo máquinas juego                                            | 🗅 Datos interesado                                         | Acces                 | so plataforma     | pagos                             |                                  |
|   |                     | Datos                  | le la identificación: E                                           |                                                            | Principal             | 🔁 Ayuda           | Contacto                          | 🗴 Cerrar sesión                  |
| 1 | Registro Entrada Re | gistro Salida          |                                                                   |                                                            |                       |                   |                                   |                                  |
|   |                     |                        | REGISTR                                                           | O ENTRADA                                                  |                       |                   |                                   |                                  |
|   | Buscar por          |                        |                                                                   |                                                            |                       |                   |                                   |                                  |
|   |                     |                        |                                                                   |                                                            |                       |                   | Ocultar crite                     | erios de búsqueda 🗖              |
|   | Modelo: TODOS       | ✓ Estado               | PRESENTADO V Asunto:                                              |                                                            |                       |                   |                                   |                                  |
|   | Destinatario: TO    | DOS                    |                                                                   | <ul> <li>Titular/Representante:</li> </ul>                 | REPRESENTA            | NTE ~             | ·                                 |                                  |
|   | Registro: Número    | Año Nº D               | ocumento                                                          | Fecha de presentación: de                                  | sde 14 /              | 05 / 22           | hasta 24 / 0                      | 5 / 22                           |
|   |                     |                        | Buscar                                                            | documentos                                                 |                       |                   |                                   |                                  |
|   |                     | No                     | existen liquidaciones que se ajusten a<br>Modifique alguno de los | los parámetros seleccionado<br>campos e inténtelo de nuevo | os en la búsque<br>). | da.               |                                   |                                  |

1º. Se abrirá la siguiente pantalla, donde deberá seleccionar los criterios de búsqueda de la consulta.

| Castilla-La Mancha                                                                                                    | Registro Tributari                                                                                                    | ю.                                                                                                    |
|----------------------------------------------------------------------------------------------------|----------------------------------------------------------------------------------------------------|----------------------------------------------------------------------------------------------------|
| Castilla-La Mancha                                                                                                    | nico Tributario<br>entos   ⊅Censo máquinas juego   ♪ Datos interesad<br>Datos de la identificación: B12345674 ANF EMPRESA ACTIVO<br>Consulta del censo de máquinas o aparatos | Oficina electrónica<br>Consejería de Hacienda y Administraciones Públicas<br>do                                                                                                   |
| En este apartado puede acceder a la información<br>de explotación en vigor en la Comunidad Autóno<br>NIF:<br>Seleccione el año: 2021 V<br>Seleccione el trimestre: 1T | n, disponible para usted, de los Censos fiscales de las máquinas<br>ma de Castilla-La Mancha que hayan sido aprobados por Resoluc<br>Consultar censo máquinas de juego        | Ocultar criterios de búsqueda 🦻<br>o aparatos de juego sujetos a tributación por cuota fija con autorizaciones<br>ión de la Dirección General de Tributos y Ordenación del Juego. |

2º. El resultado de la consulta se verá como se aprecia en la siguiente imagen con un ejemplo.

| Min and a state of the state of the state of | Registro Electrónico Tributario |                            | Oficina electrónica<br>Consejeria de Hacienda y Administraciones Públicas |                         |                                   |  |
|----------------------------------------------------------------------------------------------------|---------------------------------|----------------------------|---------------------------------------------------------------------------|-------------------------|-----------------------------------|--|
| Castilla-La Mancha                                                                                                    | Consulta documentos   PCens     | o máquinas juego   🗅 Datos | interesado                                                                | 🗿 Acceso plataforma pag | 05                                |  |
|                                                                                                    | Datos de la                     | identificación:            |                                                                           | Principal 🛛 Ayuda   🔤 🤇 | Contacto   🗴 Cerrar sesión        |  |
| B043321 🕗                                                                                                    | 1                               | ALTA                       | в                                                                         | EH4501                  | 0,00                              |  |
| B043360 🥗                                                                                                    | 1                               | ALTA                       | в                                                                         | EH4501                  | 0,00                              |  |
| B043365 🧆                                                                                                    | 1                               | ALTA                       | в                                                                         | EH4501                  | 0,00                              |  |
| B043476 🧇                                                                                                    | 1                               | ALTA                       | в                                                                         | EH4501                  | 0,00                              |  |
| B043490 🧆                                                                                                    | 1                               | ALTA                       | в                                                                         | EH4501                  | 0,00                              |  |
| B043491 🧇                                                                                                    | 1                               | ALTA                       | В                                                                         | EH4501                  | 0,00                              |  |
| B043663 🧆                                                                                                    | 1                               | ALTA                       | в                                                                         | EH4501                  | 0,00                              |  |
| B043665 🧆                                                                                                    | 1                               | ALTA                       | в                                                                         | EH4501                  | 0,00                              |  |
| B043670 🥗                                                                                                    | 1                               | ALTA                       | в                                                                         | EH4501                  | 0,00                              |  |
| B043674 🥗                                                                                                    | 1                               | ALTA                       | в                                                                         | EH4501                  | 0,00                              |  |
| B043733 🤏                                                                                                    | 1                               | ALTA                       | в                                                                         | EH4501                  | 0,00                              |  |
| B043798 🥗                                                                                                    | 1                               | ALTA                       | в                                                                         | EH4501                  | 0,00                              |  |
| lº de documentos: 673                                                                                                    |                                 |                            |                                                                           | < Inicio Anterior Pág   | I. 1 ✓ de 27 Siguiente > Final >> |  |
|                                                                                                    |                                 | Exportar todos los datos   | ]                                                                         |                         |                                   |  |

3º. Si quiere ver el detalle más pormenorizado, deberá pulsar sobre cada una de las máquinas de juego, y se abrirá una pantalla más pequeña con todos los datos registrados.

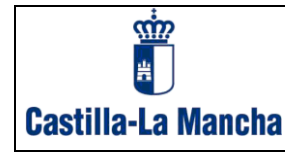

| stin<br>M          | Registro Electrónico Tri | butario                  |                  |                  |                 |                 | (                                                                              | Oficina electrónic<br>Consejería de Hacienda y A | C <b>a</b><br>dministraciones Pública |
|--------------------|--------------------------|--------------------------|------------------|------------------|-----------------|-----------------|--------------------------------------------------------------------------------|--------------------------------------------------|---------------------------------------|
| Castilla-La Mancha | Consulta documentos      |                          | )   🗊 Acceso p   | lataforma pago:  | 5               |                 | 2 Ay                                                                           | /uda   Contacto                                  | 🗙 Cerrar sesión                       |
|                    |                          |                          |                  |                  |                 |                 | Datos de la identificación:                                                    | 1                                                | A Principal                           |
| B043258 🥗          |                          | Detalle máquina de juego |                  |                  |                 |                 | ×                                                                              | 0,00                                             |                                       |
| B043262 🥗          |                          | Nines Antoine Mar        |                  |                  |                 |                 |                                                                                | 0,00                                             |                                       |
| B043265 🥗          |                          | Número Autorizacion:     |                  |                  |                 | B043265         |                                                                                | 0,00                                             |                                       |
| B043289 🐡          |                          | Saria Eabricacion:       |                  |                  |                 | 000550A         |                                                                                | 0.00                                             |                                       |
|                    |                          | Número Jugadores:        |                  |                  |                 | 13-000249       |                                                                                | 0.00                                             |                                       |
| B043308            |                          | Número Liquidación:      |                  |                  |                 | 0152450430743   |                                                                                |                                                  |                                       |
| B043313 🥗          |                          | Importe:                 |                  |                  |                 | 0.00            |                                                                                | 0,00                                             |                                       |
| B043317 🥗          |                          | tipo:                    | В                |                  |                 |                 |                                                                                | 0,00                                             |                                       |
| B043321 🥗          |                          | Situación:               | ALTA             |                  |                 |                 |                                                                                | 0,00                                             |                                       |
| B043360 🥗          |                          | Código Territorial:      | EH4501           |                  |                 |                 |                                                                                | 0,00                                             |                                       |
| B043365 🥗          |                          | Año/Trimestre:           | 20211T           |                  |                 |                 |                                                                                | 0,00                                             |                                       |
| B043476 @          |                          | CSV de la liquidación:   |                  |                  |                 |                 |                                                                                | 0,00                                             |                                       |
| P042490 @          |                          | NIF:                     | A13019526        |                  |                 |                 |                                                                                | 0.00                                             |                                       |
|                    |                          | Nombre y apellidos:      | INTX0000000      | < XX             |                 |                 |                                                                                |                                                  |                                       |
| B043491 🥗          |                          | Dominilio fiscal:        |                  |                  |                 | //              |                                                                                | 0,00                                             |                                       |
| B043663 🥗          |                          | Sometho hada.            | CALLE PEZ 3      | 33 VILLANUEVA DE | SAN CA CIUDAD R | EAL 13379<br>// |                                                                                | 0,00                                             |                                       |
| B043665 🥗          |                          | modelo:                  | EL TESORO I      | DE JAVA WS       |                 |                 |                                                                                | 00,0                                             |                                       |
| B043670 🥗          |                          |                          |                  |                  |                 | li.             |                                                                                | 0,00                                             |                                       |
| B043674 🥗          |                          |                          |                  |                  |                 |                 | Salir                                                                          | 0,00                                             |                                       |
| B043733 🥗          |                          |                          |                  |                  |                 |                 |                                                                                | 0,00                                             |                                       |
| B043798 🥗          |                          | 1                        | ALTA             |                  | в               | EH4501          |                                                                                | 0,00                                             |                                       |
| e documentos: 673  |                          |                          |                  |                  |                 |                 | << Inicio </th <th>Anterior Pág. 1 🗸 de 2</th> <th>7 Siguiente &gt; Final</th> | Anterior Pág. 1 🗸 de 2                           | 7 Siguiente > Final                   |
|                    |                          |                          | Exportar todos h | los datos        |                 |                 |                                                                                |                                                  |                                       |

- 4º. Por último, deberá pinchar en "Exportar todos los datos", para obtener toda la información consultada, en formato ".csv".
- 5º. Una vez consultado el Censo, con los datos obtenidos de cada una de las máquinas incluidas en el mismo, tiene la posibilidad de realizar el pago de las liquidaciones practicadas por la Administración que se encuentren en estado *"Pendiente de pago"*.
  - a. Lo pueden hacer a través de la pestaña "*Acceso Plataforma de pagos*" (ver punto 6 de la Guía de Ayuda de la Plataforma de Pagos).